# **CSS-Lösungen**

## in OpenCms

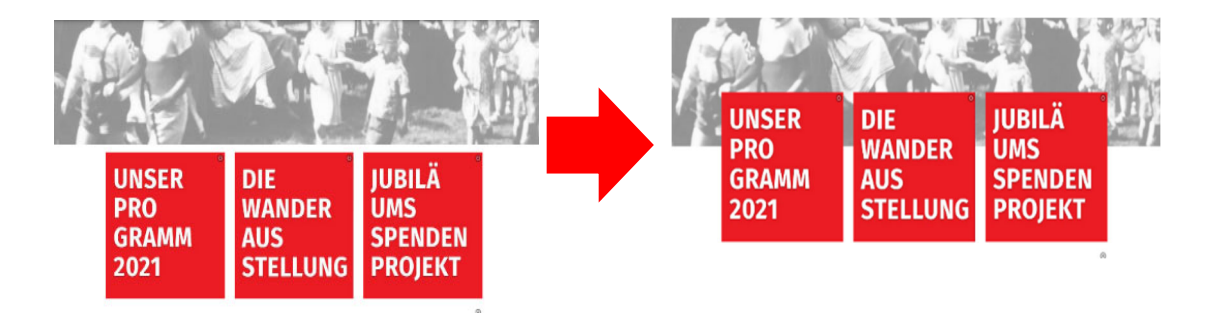

### Autor

Stabsstelle Öffentlichkeitsarbeit - Internet Karl Lober / Jürgen Eckert Domplatz 2 96049 Bamberg

Tel. 09 51 5 02 15 36 Mobil 01 79 3 22 09 33 E-Mail eckert@erzbistum-bamberg.de

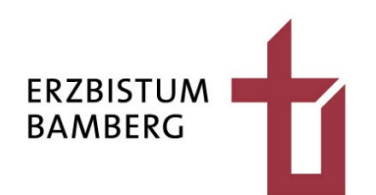

## Inhalt

| 1     | Einfügen des Elements "Flexibler Inhalt" | 3  |
|-------|------------------------------------------|----|
| 2     | CSS Grundlagen                           | 4  |
| 2.1   | Grundaufbau                              | 4  |
| 2.2   | Überblick über mögliche Eigenschaften    | 4  |
| 2.2.1 | margin                                   | 4  |
| 2.2.2 | padding                                  | 5  |
| 2.2.3 | height und width                         | 5  |
| 2.2.4 | Formatierung von Schrift                 | 5  |
| 2.2.5 | Media Queries                            | 5  |
| 2.2.6 | Selektoren                               | 6  |
| 2.2.7 | "!important"                             | 6  |
| 2.2.8 | Im Internet                              | 6  |
| 3     | Elemente verschieben                     | 7  |
| 4     | Umformen                                 | 8  |
| 5     | Kachelmenü                               | 10 |

# 1 Einfügen des Elements "Flexibler Inhalt"

In OpenCms kann über das Element "Flexibler Inhalt" eigener CSS Code in eine Seite eingefügt werden.

Klicken Sie auf den Zauberstab in der Menüleiste am oberen linken Bildschirmrand ...

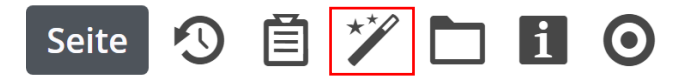

und wählen Sie im Auswahlmenü unter "Typen" "Fortgeschrittene Elemente" aus.

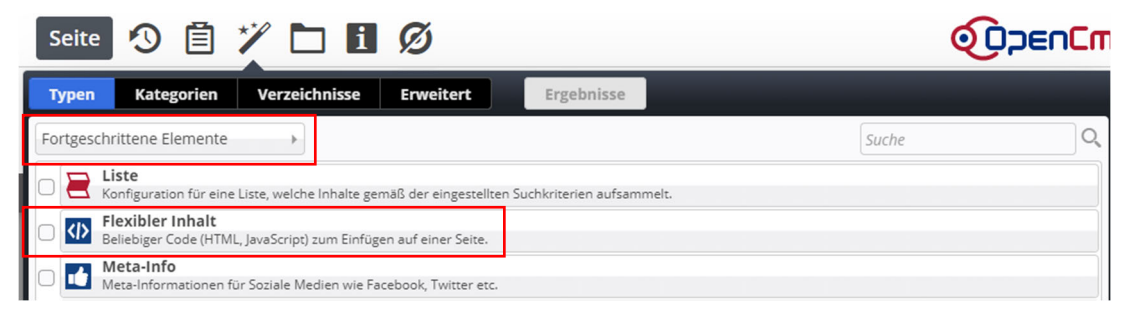

Ziehen Sie dann ein Element vom Typ "Flexibler Inhalt" an eine beliebige Stelle in Ihre Seite. Die Stelle, an der sich das Code-Element auf der Seite befindet, ist irrelevant. Allerdings nutzt das Element ein wenig Seitenhöhe, auch wenn der Inhalt nur aus CSS besteht.

| HINSEHEN. HANDELN. HERZLICHKEIT.<br>Diözesan-Caritasverband Bamberg                                                                                                    |                                                                            |                                     |  |  |
|----------------------------------------------------------------------------------------------------|----------------------------------------------------------------------------|-------------------------------------|--|--|
| UNSER<br>PRO<br>GRAMM<br>2021                                                                                                    | M 2021 EINBLICKE WANDERAUSSTELLUNG<br>DIE<br>WANDER<br>AUS<br>STELLUNG     | JUBILÄ<br>UMS<br>SPENDEN<br>PROJEKT |  |  |
| 100 Ja                                                                                                    | ahre Diözesan-Caritasverband E<br>Drei Worte kennzeichen unsere Tatigkeit: | ⊙<br>amberg                         |  |  |
| Itenter         Itenter           Titel         Neuer flexibler Inhalt           Code         Itenter                                                                                                    |                                                                            |                                     |  |  |
| <pre>(styles<br/>(styles)<br/>//emediatis start1/<br/>.be-start1{<br/>padding : dp:<br/>margint-top: -150p;<br/>poiltOn: tECGy;<br/>2-dm6x15;<br/>bacdground-color: transparent;<br/>}<br/>amedia only acreen and (exa-width: 1013pu) {<br/>.her startnf{<br/>.her startnf{</pre> |                                                                            |                                     |  |  |
| Seite muss neu geladen werden<br>Externe Cookies sind erforderlich<br>Vorschau (Code erst nach anklicken ausführ<br>Galerie-Titel                                                                                                    | en)                                                                        | +                                   |  |  |

# 2 CSS Grundlagen

Um sicherzustellen, dass das CSS nur auf die beabsichtigten Elemente angewendet wird, verwenden Sie jeweils eine CSS-Anpassung. Diese sollte in keinem anderen Baustein auf der Seite verwendet werden.

Der CSS-Code muss dann zwischen zwei Style-Tags gesetzt werden.

```
<style>[CSS-Code]</style>
```

## 2.1 Grundaufbau

Der CSS-Code baut sich aus Bausteinen, wie folgt, auf:

| Propety (Welcher Wert verändert werden soll)   | <pre>→box{     padding: 10px; </pre>                          | Wert (der eingestellt<br>werden soll) |
|------------------------------------------------|---------------------------------------------------------------|---------------------------------------|
| Selektor (Wählt die<br>gewünschten Objete aus) | <pre>margin-top: 50px;<br/>background-color: red;<br/>}</pre> |                                       |

## 2.2 Überblick über mögliche Eigenschaften

Nachfolgend ist ein kleiner Teil der möglichen Eigenschaften erklärt.

### 2.2.1 margin

Die "margin" Eigenschaft legt den Abstand vom Rand eines Objekts nach außen fest. Um den Abstand in eine bestimmte Richtung zu verändern, auch die folgenden Einstellungen verwendet werden.:

- margin-top
- margin-right
- margin-bottom
- margin-left

Die Eigenschaft "margin" kann ein bis vier Werte erhalten:

#### margin: 1px 2px 3px 4px

- margin-top ist 1px.
- margin-right ist 2px.
- margin-bottom ist 3px.
- margin-left ist 4px.

#### margin: 1px 2px 3px

- margin-top ist 1px.
- margin-right und margin left sind 2px.
- margin-bottom ist 3px.

#### margin: 1px 2px

- margin-top und margin-bottom sind 1px.
- margin-right und margin left sind 2px.

#### margin: 1px

• margin in alle Richtungen ist 1px.

### 2.2.2 padding

Die "padding" Eigenschaft legt den Abstand vom Rand eines Elements zu den inneren Elementen fest. Um den Abstand in eine bestimmte Richtung zu verändern, stehen auch hier wieder vier weitere Eigenschaften zur Verfügung:

- Padding-top
- padding-right
- padding-bottom
- padding-left

Wie beim "margin" können hier ein bis vier Werte angegeben werden. Die Auswirkungsrichtung verhält sich jeweils wie bei margin.

### 2.2.3 height und width

Mit der Eigenschaft "height" kann die Höhe eines Elements in Pixeln oder prozentual festgelegt werden, mit "width" die Breite.

#### 2.2.4 Formatierung von Schrift

Auch um Schrift zu formatieren gibt es einige Möglichkeiten.

- "color" legt die Schriftfarbe fest ("color: red", "color: #FFFFF").
- Die Schriftgröße wird über "font-size" bestimmt und kann z.B. über Pixel oder em (em ist eine relative Angabe) angegeben werden.
- Mit "font-weight" wird die Dicke der Schrift angegeben ("font-weight:bold", "fontweight:200").
- Die Hintergrundfarbe eines Objekts wird mit "background-color bestimmt.
- "z-index" legt die Ebene eines Objekts fest und so, ob ein Element ein anderes überlappt.

### 2.2.5 Media Queries

Mit sogenannten "Media Queries" kann man bestimmte CSS Teile auch erst ab einer bestimmten Bildschirmbreite ausführen lassen. Im Beispiel ab einer Breite von unter 1020 Pixel.

```
@media only screen and (max-width: 1013px) {
  .caption{
  padding: 20px;
  }
}
```

### 2.2.6 Selektoren

Es können auch mehrere Selektoren hintereinander verwendet werden, um so einen Filter-Effekt zu erreichen.

.box .body{...}

#### Außerdem kann man mit Selektoren eine Verknüpfung erstellen.

| - |                     | -,  |
|---|---------------------|-----|
|   | hody default { }    |     |
|   | , boay - deradre () |     |
|   |                     | - 1 |

### 2.2.7 "!important"

Um zu verhindern, dass Properties überschrieben werden, kann "limportant" hinter den Wert gesetzt werden.

### 2.2.8 Im Internet

Weiter Informationen können Sie unter https://www.w3schools.com/css/ nachschlagen.

# 3 Elemente verschieben

Es ist mittels CSS möglich, Elemente zu Verschieben. In diesem Beispiel werden Inhalts-Abschnitte verschoben, die jeweils nur aus einem Bild bestehen.

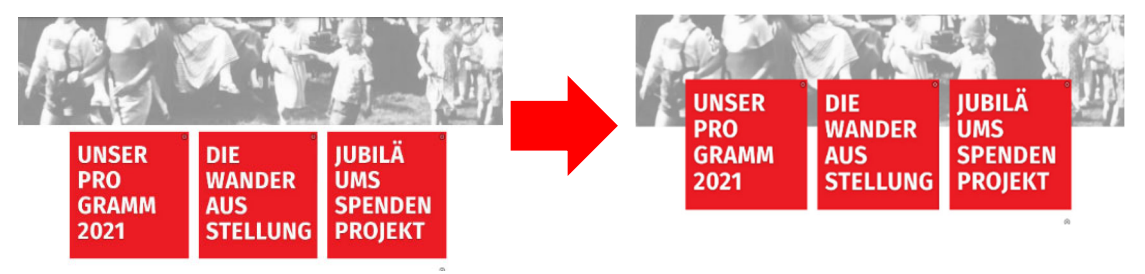

Der folgende Code verschiebt Bilder, die die CSS-Anpassung "Hintergrund in Akzentfarbe 3" haben, 150 Pixel nach oben. Bei einem schmaleren Bildschirm wird die Anpassung rückgängig gemacht.

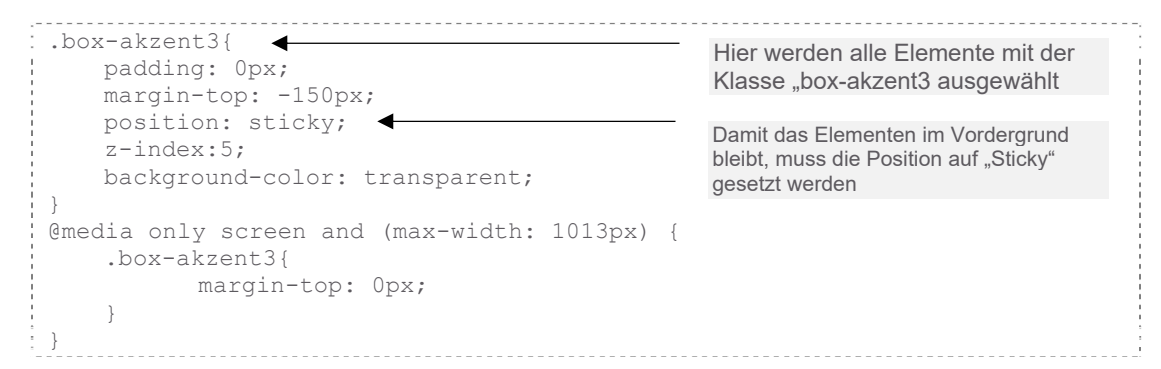

Nun geht man in die Einstellungen des Bildes (des Inhalts-Abschnittes) und wählt die CSS-Anpassung "Hintergrund in Aktzentfarbe 3". Das Element wird verschoben.

| Element-Einstellungen                                                                                                    |                              |    | ×         |
|----------------------------------------------------------------------------------------------------|------------------------------|----|-----------|
| Startseite: Neuer Inhalts-Abschnitt     Startseite: Neuer Inhalts-Abschnitt     Optionen für die Vorlage     Dieses Element kopieren     Formatter     Nur Bild* |                              |    |           |
| CSS Anpassung                                                                                                    | Hintergrund in Akzentfarbe 3 |    | ) G       |
| Bildformat                                                                                                    | Wie im Inhalt eingestellt    |    | Ø > @     |
| Maus-Effekt                                                                                                    | Kein Effekt                  |    | · 0       |
| Sichtbarkeit                                                                                                    | Immer sichtbar               |    | • 0       |
| Zeige Bild-Copyright                                                                                                    | 0                            |    | 0         |
| Zeige Bild-Titel                                                                                                    | 0                            |    | 0         |
| Zeige Bild-Vergrößerung                                                                                                    |                              |    | 0         |
| Bild verlinken                                                                                                    |                              |    | 0         |
|                                                                                                    |                              |    |           |
|                                                                                                    |                              | ОК | Abbrechen |

## 4 Umformen

Es ist auch möglich, Element umzuformatieren, so kann zum Beispiel folgende Umformung erreicht werden:

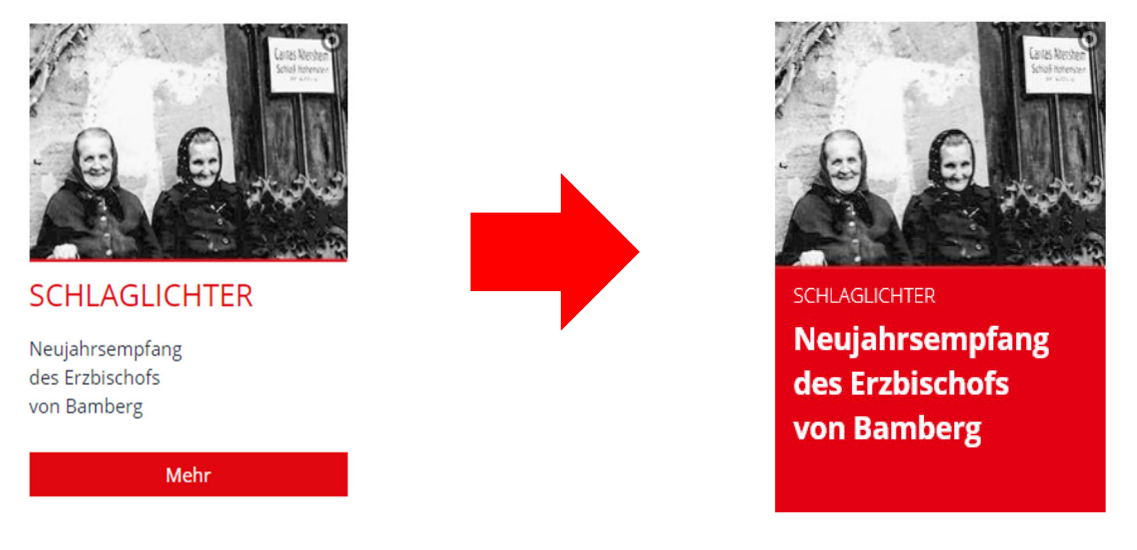

Jetzt verwenden wir die CSS-Anpassung "Hintergrund in Akzentfarbe 2". Der Code schaut dabei so aus:

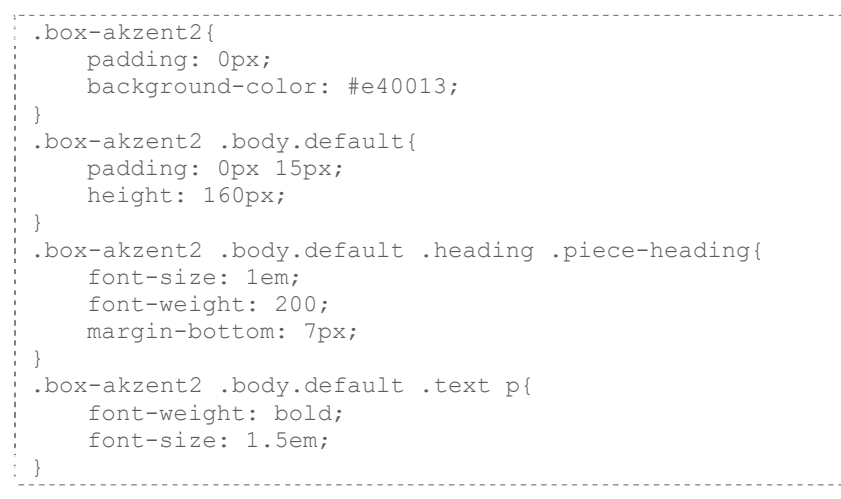

Ein Problem hierbei ist die gewünschte Verlinkung, egal wo man auf die Komponente klickt. Hierfür wird der Linkbutton über die ganze Breite eingefügt und auf die gesamte Höhe ausgedehnt und transparent gemacht.

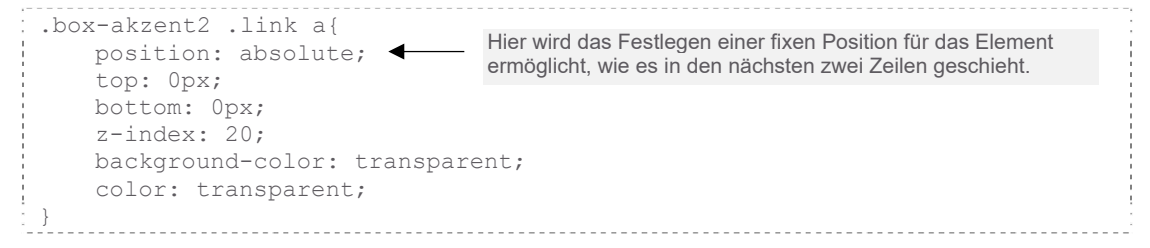

Die Einstellungen für die Komponente schauen dabei so aus:

| Text und Bild'                    |                               | •   |
|-----------------------------------|-------------------------------|-----|
| <ul> <li>Einstellungen</li> </ul> |                               |     |
| CSS Anpassung                     | Hintergrund in Akzentfarbe 2  | )   |
| Layout                            | Bild, Überschrift, Text       |     |
| Bild-Darstellung                  | Vorgabe des gewählten Layouts | ,   |
| Überschrift-Anzeige               | Mittlere Wichtigkeit (H2)     |     |
| Text-Anzeige                      | Normal anzeigen               | )   |
| Bildformat                        | Wie im Inhalt eingestellt     | J ) |
| Maus-Effekt                       | Kein Effekt                   | )   |
| Link-Anzeige                      | Button über die ganze Breite  | )   |
| Sichtbarkeit                      | Immer sichtbar                | ,   |
| Zeige Bild-Copyright              | 0                             |     |
| Zeige Bild-Titel                  |                               |     |
| Zeige Bild-Vergrößerung           |                               |     |
| Bild verlinken                    |                               |     |

# 5 Kachelmenü

Es werden Sliderelemente so verändert, dass mehrere zusammen ein Kachelmenü bilden.

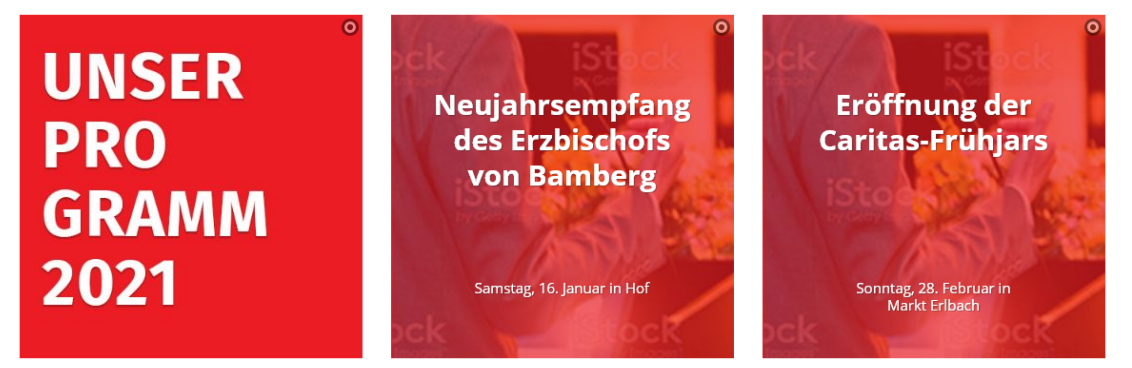

Hier werden die Slider direkt verändert und in den Einstellungen keine CSS-Anpassung verwendet. Alle Sliderelemente auf der Seite sollen die gleiche Veränderung erhalten.

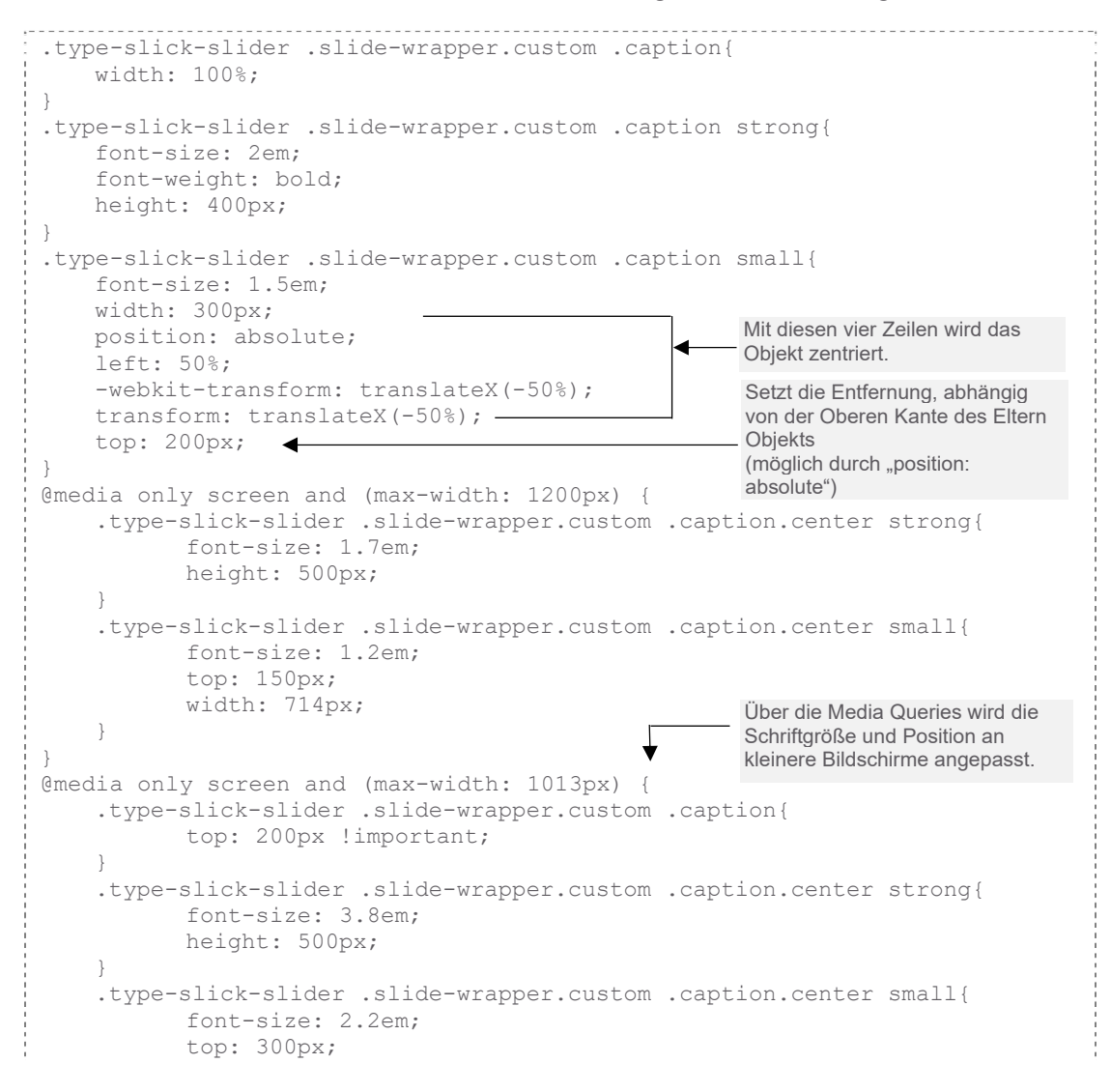

```
}
}
@media only screen and (max-width: 763px) {
   .type-slick-slider .slide-wrapper.custom .caption{
          top: 50px !important;
}
    .type-slick-slider .slide-wrapper.custom .caption.center strong{
          font-size: 2.4em;
    }
    .type-slick-slider .slide-wrapper.custom .caption.center small{
          font-size: 1.3em;
           top: 300px;
    }
1
@media only screen and (max-width: 600px) {
    .type-slick-slider .slide-wrapper.custom .caption.center strong{
          font-size: 2em;
    }
    .type-slick-slider .slide-wrapper.custom .caption.center small{
          font-size: 1.1em;
    }
}
@media only screen and (max-width: 420px) {
    .type-slick-slider .slide-wrapper.custom .caption{
          top: 80px !important;
    }
    .type-slick-slider .slide-wrapper.custom .caption.center strong{
          font-size: 1.4em;
    }
    .type-slick-slider .slide-wrapper.custom .caption.center small{
          font-size: 0.8em;
          top: 170px;
    }
}
@media only screen and (max-width: 350px) {
   .type-slick-slider .slide-wrapper.custom .caption.center small{
          top: 130px;
          font-size: 0.6em;
    }
}
```

| Element-Einstellungen                                                                                       |                                      |            | × |
|----------------------------------------------------------------------------------------------------|--------------------------------------|------------|---|
| PROGRAMM 2021: Neuer Slider<br>/.content/slider_00002.xml Optionen für die Vorlage Olieses Element kopieren |                                      |            |   |
| - Formatter                                                                                                 |                                      |            | _ |
| Banner-Großbild Slider'                                                                                     |                                      | •          | 0 |
| - Einstellungen                                                                                             |                                      |            |   |
| CSS Anpassung                                                                                               | (keine Auswahl)                      | •          | 0 |
| Überschrift-Anzeige                                                                                         | Überschrift ausblenden               | <i>i</i> + | 0 |
| Bildformat (Smartphone)                                                                                     | 1:1 - Quadratisch                    | <i>i</i> + | 0 |
| Bildformat (Desktop)                                                                                        | Wie im Inhalt eingestellt            | <i>i</i> + | 0 |
| Anzeigedauer                                                                                                | 3 Sekunden                           | <b>1</b>   | 0 |
| Bildwechsel Effekt                                                                                          | Bildlauf nach links                  | •          | 0 |
| Text-Darstellung                                                                                            | Text immer auf dem Bild              | •          | 0 |
| Hintergrund Titel                                                                                           | Transparent (keine Hintergrundfarbe) | <i>i</i> + | 0 |
| Hintergrund Untertitel                                                                                      | Transparent (keine Hintergrundfarbe) | Ø >        | 0 |
| Zeige Bild-Copyright                                                                                        |                                      |            | 0 |
| Zeige Navigationspfeile                                                                                     |                                      |            | 0 |
| Zeige Navigationspunkte                                                                                     | 0                                    |            | 0 |
| Pause beim Überfahren                                                                                       |                                      |            | 0 |
|                                                                                                    |                                      |            | _ |

Nun werden die Element-Einstellungen des Sliders wie folgt eingestellt: